#### Applying for your Exam in the NHA Certification Portal https://www.nhanow.com/certifications

### First choose which exam certification you are applying for and completing.

NHA Currently Offers the Following Certifications Ж Medical Assistant (CCMA) Phlebotomy Technician (CPT) Medical Administrative Assistant (CMAA) EKG Technician (CET) Electronic Health Record Specialist (CEHRS) ₽ Pharmacy Technician (CPhT) Billing and Coding Specialist (CBCS) Patient Care Technician/Assistant (CPCT/A) Chat Once you have selected the appropriate certificate, scroll down the next page and select the title, Step 3: Apply & Schedule Your Exam.

| <u>STEP1</u>                                                               | STEP 2                                                                                                    |
|----------------------------------------------------------------------------|----------------------------------------------------------------------------------------------------|
| DETERMINE YOUR ELIGIBILITY                                                 | SET UP YOUR NHA ACCOUNT                                                                                                    |
| Make sure you meet some basic requirements to take the certification exam. | Once your account is active, you can schedule your exam and purchase preparation materials.                                                                       |
| Do l qualify?                                                              | Set Up My NHA Account >                                                                                                    |
| Download the NHA Candidate Handbook >                                      |                                                                                                    |
| STEP 3                                                                     | STEP 4                                                                                                    |
| APPLY & SCHEDULE YOUR EXAM                                                 | PREPARE FOR YOUR EXAM                                                                                                    |
| Apply for your exam and pay registration fees (if applicable).             | Our free test plan is available to support your studies. As you prepare for your exam, you may consider supplemental study materials available on the NHA store.* |
|                                                                            | Download Test Plan >                                                                                                    |
|                                                                            | Marca Charles Markariata N                                                                                                    |

## You will then be asked to log in using your Grantham email and NHA password

|               | Certifications | For Schools      | For Employers      | Career Resources | About NHA |
|---------------|----------------|------------------|--------------------|------------------|-----------|
| Please log in |                |                  |                    |                  |           |
| Email Address | name@grantha   | am.com           |                    |                  |           |
| Password      | Login          |                  |                    |                  |           |
|               |                | New user? Der    | nister here        |                  |           |
|               | Forg           | Jot your passwor | rd? Reset it here. |                  |           |

### Now select Apply, in the left hand column under Applications. Then Choose an exam from the list

|   |                                                                      | f in      F     Terms of Use   Privacy Policy   Careers   A     Convicibit® 2019 Accessment Technologies   Interview | Accreditation 1 Help Center             | Powered by BrightLink                                                                                   |  |
|---|----------------------------------------------------------------------|----------------------------------------------------------------------------------------------------|-----------------------------------------|----------------------------------------------------------------------------------------------------|--|
|   | Results                                                              | My Courses  My Study Materials  APPLICATIONS  My Applications  Apply  Mr Results                                     |                                         | Certified Electronic Health Record Specialist (CEHRS) Certified Medical Administrative Assistant (CMAA) |  |
|   | My Study Materials      APPLICATIONS      My Applications      Apply | Home INFORMATION Documents A Notifications STUDY MATERIALS                                                           | Choose an ex<br>Current Institution: Gr | Xam<br>Grantham University Update Institution<br>Certified Billing and Coding Specialist (CBCS)         |  |
| 3 |                                                                      |                                                                                                    |                                         |                                                                                                    |  |

## Read through the Attestation and scroll down to select Agree.

- f. memorizing and reproducing test questions,
- g. soliciting test questions from previous candidates,
- h. discussing or disclosing the contents of the examination by any means,
- i. providing false or purposely misleading information when applying for, re
- I understand that NHA will publish a list of Certified Candidates and that my e or is revoked. Unless required by law, my name will not be released to any p
- I understand that any claim I may have related to the good-faith enforcement not exceed the amount of my application fee for this examination.

I attest that by clicking on "I agree", I have read and understand the above, that t knowledge and belief, and I further understand that NHA may revoke my certifica

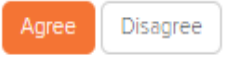

# Answer the Prerequisite Questions and select Checkout

| Choose an exam                                                                              | Attestation                         | Application details                                                                                                    | Finish & pay |
|---------------------------------------------------------------------------------------------|-------------------------------------|----------------------------------------------------------------------------------------------------|--------------|
| You are applying for the                                                                    | e CMAA.                             |                                                                                                    |              |
| Estimated eligibility: <b>Septe</b><br>Location: PSI testing cente                          | ember 04, 2019–March 01, 2020<br>er |                                                                                                    |              |
| pplication Details                                                                          | 6                                   |                                                                                                    |              |
|                                                                                             |                                     |                                                                                                    |              |
|                                                                                             |                                     |                                                                                                    |              |
| Prerequisite Questio                                                                        | ons                                 |                                                                                                    |              |
| Prerequisite Questio<br>Have you completed hig                                              | DDS<br>Ih school or received a GED? |                                                                                                    |              |
| Prerequisite Questio<br>Have you completed hig<br>• Yes                                     | ons<br>Ih school or received a GED? |                                                                                                    |              |
| Prerequisite Questio<br>Have you completed hig<br>Yes<br>No                                 | ons<br>h school or received a GED?  | Finalize Application                                                                                                    |              |
| Prerequisite Questio<br>Have you completed hig<br>Yes<br>No                                 | ons<br>Ih school or received a GED? | Finalize Application                                                                                                    |              |
| Prerequisite Questio<br>Have you completed hig<br>Yes<br>No<br>Register for<br>Another Exam | ons<br>Ih school or received a GED? | Finalize Application<br>You will be redirected to the online<br>store to complete and pay for your<br>application. Once you have completed | Te Checkout  |

Confirm your information is correct, enter the Discount Code shared with you from Grantham and select Continue Checkout

| Electronic Health Records<br>Specialist | First name*         | Grantham                                         |
|-----------------------------------------|---------------------|--------------------------------------------------|
| Medical Administrative Assistant        | Last name*          | Student                                          |
| Medical Assistant                       |                     |                                                  |
| Patient Care Technician/Assistant       | Phone number*       | 12345678900                                      |
| Pharmacy Technician                     | Billing Information |                                                  |
| Phlebotomy Technician                   |                     |                                                  |
|                                         | Bill To             | Grantham Student                                 |
| SPECIALTY CERTIFICATE<br>PROGRAMS       |                     | If different from the first and last names above |
| Principles of Health Coaching™          |                     |                                                  |
| TEAM Based Care™                        | Street *            | 16025 W 113th st                                 |
|                                         | Street              |                                                  |
|                                         | City *              | Lenexa                                           |
|                                         | State/Province *    | Kansas                                           |
|                                         | Zipcode/Postcode *  | 66219                                            |
|                                         | Country *           | United States of America                         |
|                                         | Discounts           |                                                  |
|                                         | Discount code       |                                                  |
|                                         |                     | Continue Checkout                                |
|                                         |                     |                                                  |

Your total should reflect \$0. You should not have to pay anything. Now to finalize your application, simply select Purchase Items located at the bottom of the page.

| Card Number     |     |  |
|-----------------|-----|--|
| Expiration Date | CVV |  |

The next screen will confirm that your registration has been finalized. You can print the page as confirmation. You will also be sent an e-mail confirmation to the e-mail address you used to access your NHA account.